附件A

# 入学考试报考步骤指南

2023/2024学年

首先请点击下方网址链接进入报名网站 Nettuno系统 https://registroelettronico.nettunopa.it/ammissioni/?id=116001

### ▶ 请点选你所要报考的课程等级(本科 I livello 研究生 II livello)

▶ 如右图所示

| celta percorso                                           |   |
|----------------------------------------------------------|---|
| Irdinamento                                              |   |
| Corsi Accademici di Il Livello (Bienni) (A.A. 2022/2023) | ; |
|                                                          |   |
| Corsi Accademici di Il Livello (Bienni) (A.A. 2022/2023) |   |
|                                                          |   |

▶ 请点选你所要报考的专业,然后请点击右下角蓝色图标 Avanti 确认已选项并进入下一页继续

注:专业名称后括号内为课程级别缩写并无其他指向意义

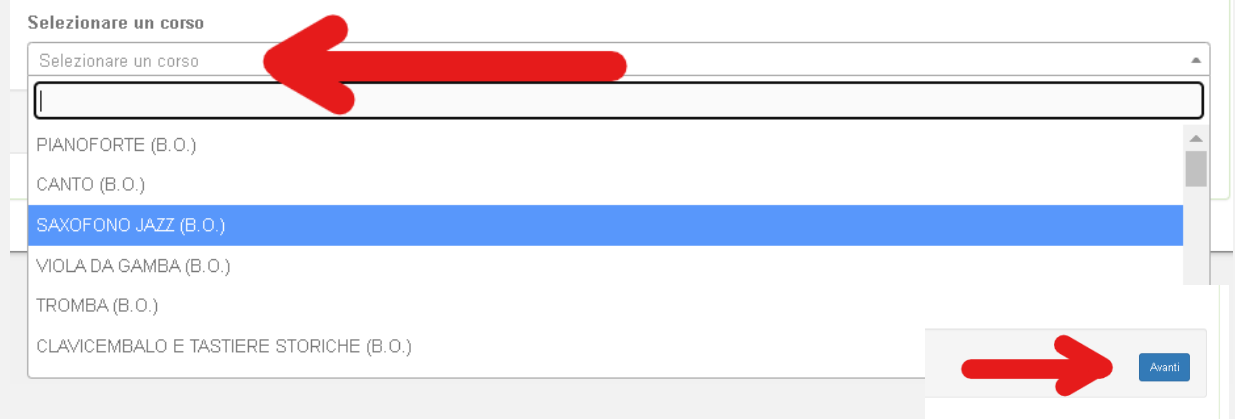

3

▶ 请在网页表格中填写考生的个人身份信息,住址及联系方式。填写完成后请点击右下角蓝色图标 Avanti 继续

| 2. SCHEDA D'AMMISSIONE                   |                                                      |                                                  |
|------------------------------------------|------------------------------------------------------|--------------------------------------------------|
| Detl Anegrafici                          |                                                      |                                                  |
| Nome studente - First uame(s)*:          | Cognome studente - Family name?                      |                                                  |
| PAOLINO                                  | PAPERINO                                             |                                                  |
| Sesso - Gender?                          | Codice fiscale':                                     |                                                  |
| M ~                                      | 661969                                               |                                                  |
| Dell Nascia                              |                                                      |                                                  |
|                                          |                                                      |                                                  |
| Data di nascrta - Date of birth?         |                                                      |                                                  |
| Nazione di nascita - Country of birth*   | Provincia nascita': State or province of birth       | Comune nascita': Town of birth                   |
| TALIA                                    | AG 🗸                                                 | Agrigento                                        |
| Cittadinanza in - Nationality*:          |                                                      |                                                  |
| TALIA 🗸                                  |                                                      |                                                  |
| Dati di residenza                        |                                                      |                                                  |
| Nazione - Country of residence":         | Provincia residenza': State or province of residence | Comune residenza': Town of residence             |
| ITALIA                                   | AG                                                   | Agrigento                                        |
| Cap residenza - ZIP code (Postal code)": | Indirizzo residenza e n. civico Street address":     |                                                  |
| 40126                                    | Piazza Rossini 2                                     |                                                  |
| Dell Contetto                            |                                                      |                                                  |
| Telefono - Mobile ":                     | Mail contatto - <i>Email address</i> ';              | Ripetere mail contatto - Re-type email address?: |
| 000 0 0                                  | ••••                                                 | 0.000                                            |
|                                          |                                                      |                                                  |
| Annula                                   |                                                      | Avanti                                           |
|                                          |                                                      |                                                  |

▶ 请选择并填写考生的学习经历。

如考生目前仍在读报考所必需课程,仍需要填写即将拿到的相关学历并且必须填写毕业院校,课程类型,毕业具体时间及地点.

▶ 填写完成后请点击

➤ 右下角蓝色图标 Avanti 继续

| reparazione all'esame. Audition preparation                                                     | TITOLO DI STUDIO                                                                                                    |
|-------------------------------------------------------------------------------------------------|----------------------------------------------------------------------------------------------------|
| Sono statola preparatola da (indicare il nome dell'insegnante).  Mago Mertino  Sono sutoddatta. | Sono in possesso del diploma di Conservatorio o Diploma Accademico di primo livelle(specificare tipo di diploma, nome del conservatorio e anno<br>accademico).     Sono in possesso del diploma di scuola secondaria superiore (specificare il nome della scuola e l'anno scalastico).     Diploma di maturità scientifica     Sono in possesso di diploma accademico di lo il livelto i barres (specificare tipo di diploma, nome dell'istituto e anno accademico). |
| Annula Isolato                                                                                  | Tisennio di saxi jazz Bologna 2021/2022                                                                                                    |

4

## ▶ 请附上报考所需的所有文件,然后点击"下一步" (右下角蓝色图标 Avanti)。

#### CARICA ALLEGATI

I campi con \* sono obbligatori. - Fields with a \* are required.

| real proof of the stangale in the active and the state state at                                                                                                    |                                                                                                    |
|----------------------------------------------------------------------------------------------------|----------------------------------------------------------------------------------------------------|
| Documento d'identità (indicare tipo e numero oppure allegare una scansione o foto)<br>Passport or ID card (either enter type and number or attach scan/photo)                                                      |                                                                                                    |
| Tipo documento - Type of document":<br>Carta d'identità - ID Card<br>Scadenza Documento" - Expiration date:<br>29/07/2023<br>Scansione del documento (fronte) - Scan Front:<br>Scegli file Nessun file selezionato | 非欧盟学生需上传电子扫描<br>的 <u>有效期内的居留卡</u> 或续居<br>留收据条                                                                                                    |
| Titoli di studio:                                                                                                    |                                                                                                    |
| Allegare il file del titolo di studio:<br>Scegli file Nessun file selezionato                                                                                                    | Allegare documentazione rilevante (autocertificazione, traduzione italiana legale di titoli esteri):           Scegli file         Nessun file selezionato |
| Annulla                                                                                                    | Avanti                                                                                                    |
|                                                                                                    |                                                                                                    |
|                                                                                                    |                                                                                                    |

| Richiesta di preferenza           |        |
|-----------------------------------|--------|
| Sfoglia) Nessun file selezionato. |        |
|                                   |        |
| Annulla Indietro Modifica         | Avanti |

#### 请点击这里下载优先教师申请表

▶ 请确认所有已填写信息均正确属实,如有错漏请点击页面左下方蓝色图标 Modifica 后改正

5

 $\geq$ 

如所有已填写信息均正确属实,请点击确认授权信息处理后点击右下角绿色图标Conferma完成 填报表提交。

| <ul> <li>Autorizzo il trattamento dei miei dati personali ai sensi del D.LGS n. 196/2003.</li> <li>L'Amministrazione si impegna a rispettare il carattere riservato delle informazioni fornite. To</li> </ul> | sivamente per le finalità concesse e strumentali alle esigenze per cui sono richiesti, nel rispetto delle disposizioni vigenti.                                 |
|----------------------------------------------------------------------------------------------------|----------------------------------------------------------------------------------------------------|
| Dichiaro di essere consapevole che il conseguimento dell'idoneita' in sede di ammissione non comporta automatic                                                                                               | amente l'iscrizione al conservatorio che e' subordinata agli effettivi posti disponibili (da determinarsi alla fine dell'anno accadernico alla fine di ottobre) |

点击确认提交报名申请表后,考生会收到一封确认邮件,可方便之后需要修改报考相关信息。并可打开报名费付费页面
 PagoPA. 如下图所示

线上支付: 可以在网站上或通过App应用程序支付(可以通过银行、信贷机构、卡、活期账户、CBILL等其他渠道支付)

**线下支付**:将生成支付码在所有的邮局、银行、彩票售卖店、烟草店、ATM机或超市里扫描识别后 通过现金、银行卡或银行账户完成 支付

| Congratulations: your a       | oplication has been successfully submitted.                                                                               |                                                    |
|-------------------------------|----------------------------------------------------------------------------------------------------|----------------------------------------------------|
| 2uni effettuare immediatame   | ente il versamento on-line tramite il circuito nanoPa premendo sul tasto "Pana Ora"                                       |                                                    |
| n alternativa puoi stampare i | il documento di pagamento ed effettuare il versamento tramite gli altri canali abilitati al circuito pagoPA (ricevitorie, | <u> えしてまた</u> Visualizza il documento di pagamento |
| abaccai, banche, ecc)         |                                                                                                    | <b>线下又</b> 们从山                                     |